# Documentation CaSciModOT Version 1

CaSciModOT

octobre 18, 2022

# Accès au centre de calcul:

| 1 | Créer des clés SSH         1.1       Qu'est-ce qu'une clé ssh         1.2       Vous utilisez un ordinateur fonctionnant sous Linux ou MacOS         1.3       Vous utilisez un ordinateur fonctionnant sous Windows | 1<br>1<br>1<br>2                      |
|---|----------------------------------------------------------------------------------------------------|---------------------------------------|
| 2 | Demander une ouverture de compte                                                                                                    | 4                                     |
| 3 | Ouvrir un canal VPN3.1Introduction3.2Orléans3.3Tours3.4INSA3.5INRAE Nogent/Vernisson3.6CNRS Campus d'Orléans                                                                                                    | <b>5</b><br>5<br>10<br>10<br>10<br>11 |
| 4 | Se connecter au cluster leto         4.1       Depuis Linux & MacOS         4.2       Depuis Windows                                                                                                    | <b>12</b><br>12<br>12                 |
| 5 | Gérér les fichiers5.1Transfert de fichiers de sa machine locale vers leto5.2Transfert de fichiers de leto vers sa machine locale                                                                                     | <b>15</b><br>15<br>16                 |
| 6 | Soumettre une tâche         6.1       Soumettre une tâche en batch         6.2       Soumettre une tâche en interactif                                                                                               | <b>17</b><br>17<br>18                 |
| 7 | Utiliser les modules                                                                                                    | 19                                    |
| 8 | Utiliser les logiciels         8.1       Utiliser R                                                                                                    | <b>21</b><br>21<br>21                 |

### Créer des clés SSH

La connexion sécurisée au serveur d'accueil du cluster CaSciModOT nécessite un échange de clé cryptographique. Si vous ne disposez pas déjà d'une telle clé, il vous faudra la générer. Voici la démarche :

### 1.1 Qu'est-ce qu'une clé ssh

L'authentification par clé est plus forte que l'authentification par mot de passe.

Elle se base sur :

- Une clé publique : que vous fournirez aux serveurs où vous souhaitez vous connecter
- une clé prive : elle permet de prouver votre identité aux serveurs sur lesquels se trouve votre clé publisuqe.

Avertissement : Cette clé ne doit pas être communiquée !

— Une passphare : pour sécuriser votre clé privée

```
Il existe plusieurs types de chiffrement pour vos clés. Pour l'accès au cluster CaSciModOT, seules les clés ed25519 sont acceptées.
```

## 1.2 Vous utilisez un ordinateur fonctionnant sous Linux ou MacOS

#### 1. Vérifiez si vous possédez déjà une clef publique.

Elle se trouve dans le fichier  $HOME/.ssh/id_ed25519.pub$ . Dans un terminal ouvert dans vote dossier HOME, tapez :

\$ ls .ssh/id\_ed25519.pub

Si vous obtenez en retour

.ssh/id\_ed25519.pub

vous possédez une clef. Passez à l'étape Demander une ouverture de compte Si vous obtenez :

ls: cannot access '.ssh/id\_ed25519.pub': No such file or directory

vous ne possédez pas de clef, il vous faut en générer une en suivant les instructions à l'étape 2.

2. Générez une clef publique. Dans un terminal tapez la commande :

\$ ssh-keygen -t ed25519

et acceptez les réponses par défaut en tapant la touche Entrée à chaque question. (Vous pouvez protéger votre clef par un mot de passe si vous le souhaitez. Dans ce cas, il vous faudra entrer ce mot de passe à chaque connexion à la grappe de calcul.) Vérifiez que vous avez bien généré une clef publique en vous référant à l'étape **1**.

**Note :** ssh-geygen génère un couple de fchiers .ssh/id\_ed25519.pub (votre clé publique, à envoyer lors de la demande d'ouverture de compte) et .ssh/id\_ed25519 (votre clé privée qui sera automatiquement utilisée lors de vos connexions).

#### 3. Demandez une ouverture de compte

Une fois le compte crée, vous pouvez vous connecter à la grappe de calcul en suivant la procédure définie dans la page de connexion au cluster leto

### 1.3 Vous utilisez un ordinateur fonctionnant sous Windows

#### 1. Télécharger et installez l'utilitaire PUTTY depuis le lien :

https://www.chiark.greenend.org.uk/~sgtatham/putty/latest.html

Installez l'utilitaire en laissant les options par défaut. Exécutez le programme puttygen

| 😴 PuTTY Key Generat       | or                                                                       | ?                     | $\times$ |
|---------------------------|--------------------------------------------------------------------------|-----------------------|----------|
| File Key Conversion       | is Help                                                                  |                       |          |
| Key                       |                                                                          |                       |          |
| Public key for pasting in | to OpenSSH authorized_keys file:                                         |                       |          |
| ssh-ed25519 AAAAC3        | NzaC11ZD11NTE5AAAAINp8dRVsfvB+<br>cai4ZhQ1u.ls117E4.smith@univ-odeans.fr |                       | ^        |
|                           |                                                                          |                       |          |
|                           |                                                                          |                       | ~        |
| Key fingerprint:          | ssh-ed25519 255 9a:22:c5:16:3d:da:c1:80:92:d8                            | c5:d1:4e:95:c         | 4:77     |
| Key comment:              | smith@univ-orleans.fr                                                    |                       | _        |
| Key passphrase:           |                                                                          |                       | =        |
| Confirm passphrase:       |                                                                          |                       |          |
| Actions                   |                                                                          |                       |          |
| Generate a public/priva   | ate key pair                                                             | Generate              |          |
| Load an existing private  | tey file                                                                 | Load                  |          |
| Save the generated ke     | Save public key                                                          | log<br>ave private ke | ty .     |
| Parameters                |                                                                          |                       |          |
| Type of key to generate   | e:<br>ISA O ECDSA @ Ed25519                                              | O SSH-1 (R            | SA)      |
| (nothing to configure fo  | r this key type)                                                         |                       |          |

- Cochez Ed25519
- Cliquez sur Generate pour générer la clef
- Générer votre clé privée : pour cela :
  - Key comment : commentaire ex. votre adresse mail
  - Key passphrase : laissez vide
  - Cliquez sur Save private Key pour sauvegarder la clef privée dans un fichier texte (avec l'extension .pub) à envoyer lors de la demande d'ouverture de compte

**Avertissement :** Veillez à **ne pas** sauvegarder vos clés dans un répertoire temporaire. Ce répertoire sera consulté à chaque connexion avec putty. Vous pouvez créer un dossier C :\Users\nom\_session\_windows\.ssh dans lequel placer vos clés publique et privée.

#### 2. Demandez une ouverture de compte

Une fois le compte crée, vous pouvez vous connecter à la grappe de calcul en suivant la procédure définie dans la page de connexion au cluster leto

# Demander une ouverture de compte

### **Demandez une ouverture de compte. Rendez-vous sur le site CaSciModOT :** https://test.cascimodot.fr/fr/ node/8

Renseigner le questionnaire. Il vous sera demandé de télécharger le fichier contenant votre clé publique (\*.pub) que vous venez de créer.

Note : Sous Linux & MacOS la clé publique id\_ed25519.pub se trouve dans le répertoire ~/.ssh

# CHAPITRE $\mathbf{3}$

# Ouvrir un canal VPN

### 3.1 Introduction

Le service d'accès distant vise la mise à disposition sécurisée de ressource interne de l'établissement (Université, laboratoire, etc.) depuis un poste maitrisé connecté à Internet.

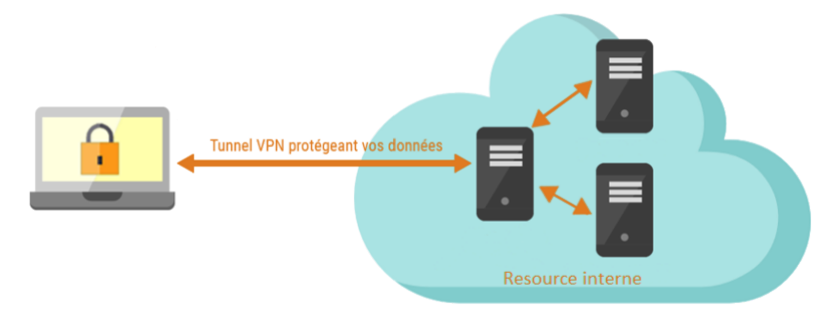

Les accès à la machine Leto, maintenant hébergée au DataCentre-CVL, se fait essentiellement par VPN. Les modalités d'accès dépendent de votre établissement d'origine :

## 3.2 Orléans

### 3.2.1 Condition d'utilisation & prérequis

Utilisation de cet accès distant est destiné aux **personnels utilisant un poste professionnel** fourni par l'université d'Orléans.

Cette documentation s'adresse aux personnels ayant installé le client GlobalProtect téléchargé depuis les liens suivants : — Pour Windows & Mac : https://rpv.univ-orleans.fr

| 14       |                      |
|----------|----------------------|
|          | GlobalProtect Portal |
| p12345   |                      |
| Password |                      |
| Password | LOG IN               |

#### **Note :** utilisez p<siham/harpege> pour *usrename*

- Pour Linux :
- http://intranet.univ-orleans.fr/tic/cri/reseau/acces-au-reseau-du-campus-par-vpn/ agent-globalprotect-pour-linux ou
- https://www.univ-orleans.fr/siteD8/default/files/outils\_numeriques/PanGPLinux.tgz

L'utilisation d'une version professionnelle de **Windows 10, MacOs ou Linux** et de l'antivirus **Kaspersky à jour** sont des prérequis au bon fonctionnement de la solution.

La connexion nécessite un compte (identifiant **pXXXX**) dans le domaine Windows global (Active Directory) de l'université "**CAMPUS**". Si vous ne connaissez pas le mot passe de ce compte vous pouvez le définir à l'aide du portail https://mdpad.univ-orleans.fr/

#### Note :

- 1. s'authentifier d'abord avec son compte ENT (oXXXX ou pXXXX)
- 2. Un formulaire demande à définir un nouveau mot de passe

| Votre identifiant (oXXXXX pour les étudiants et pXXXXX pour les personnels |
|----------------------------------------------------------------------------|
| nouveau mot de passe                                                       |
| confirmation mot de passe                                                  |
| Valider Annuler                                                            |
|                                                                            |

Les ressources accessibles au travers de cet accès sont susceptibles d'évoluer dans les semaines à venir au fur et à mesure des collaborations avec votre équipe informatique locale.

### 3.2.2 Accéder au client GlobalProtect

### — Windows

- 1. Dépliez le menu en bas à droite de votre écran.
- 2. Cliquez sur l'icône « GlobalProtect »

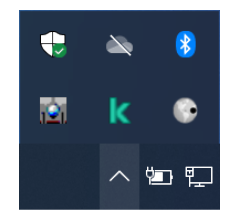

### — Linux

Le client GlobalProtect se lance automatiquement à l'ouverture d'une session Linux, mais il peut aussi être démarré manuellement en ligne de commande :

\$ globalprotect lanch-ui

### — MacOS

Cliquez sur l'icône « GlobalProtect » en haut à droite de votre écran

### 3.2.3 Paramétrer le client GlobalProtect (Windows/MacOS/Linux)

— Saisissez l'adresse du portail rpv.univ-orleans.fr

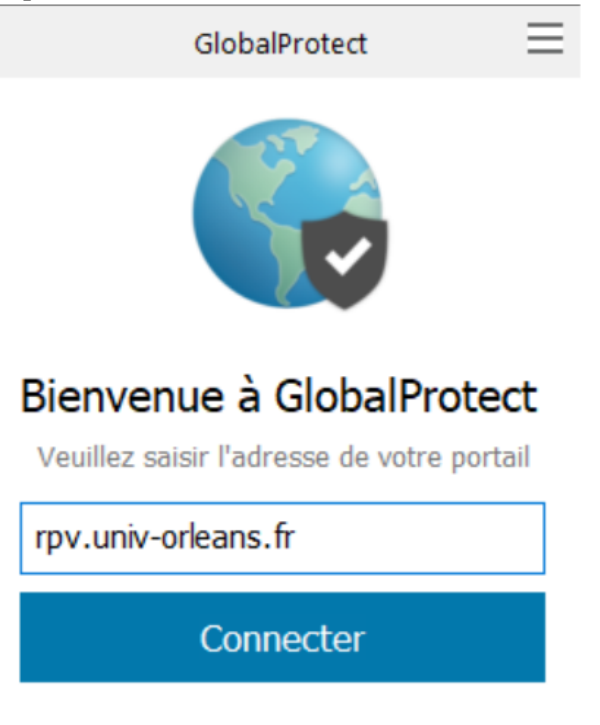

- Utilisez les identifiants de votre compte CAMPUS

| GlobalProtect                         |  |
|---------------------------------------|--|
| S'inscrire<br>Enter login credentials |  |
| Portail: rpv.univ-orleans.fr          |  |
| p56381                                |  |
| •••••                                 |  |
| S'inscrire                            |  |
| Annuler                               |  |

### 3.2.4 Contrôler le client GlobalProtect

- Une fois votre authentification validée vous devez observer l'un des deux écrans ci-dessous.
- Le client vous indique si vous êtes connecté depuis le réseau informatique interne de l'université ou depuis l'extérieur.

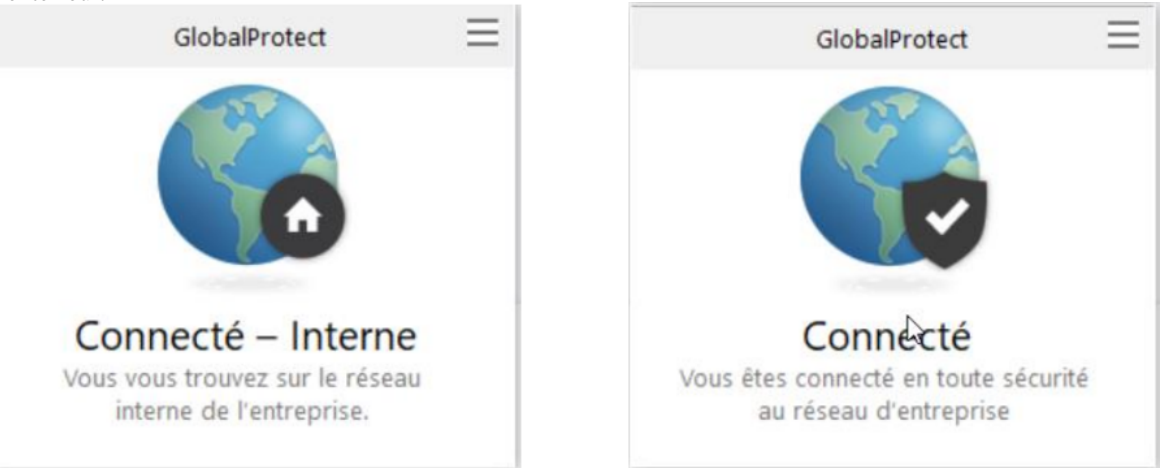

### 3.2.5 Piloter le client GlobalProtect

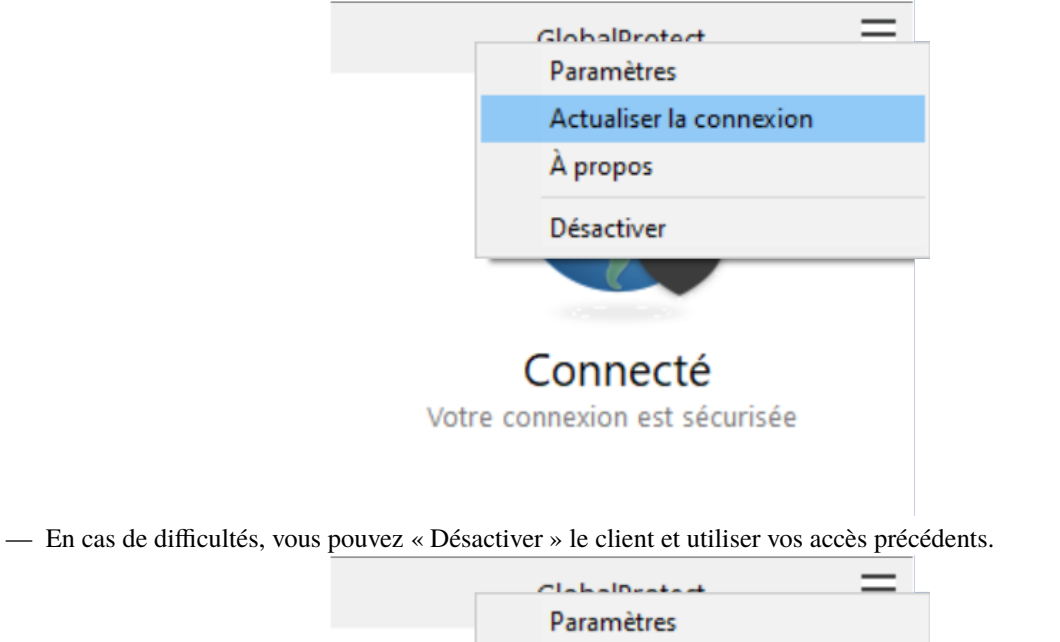

- Lors d'un changement de votre localisation, il peut être nécessaire de «Actualiser » votre connexion.

- Actualiser la connexion À propos Désactiver Connecté Votre connexion est sécurisée
- Nous vous recommandons de laisser le mode connexion automatique. Si vous avez désactivé le client, vous pouvez le relancer en cliquant sur son icône sous Windows, ou en exécutant la commande globalprotect launch-ui sous Linux.

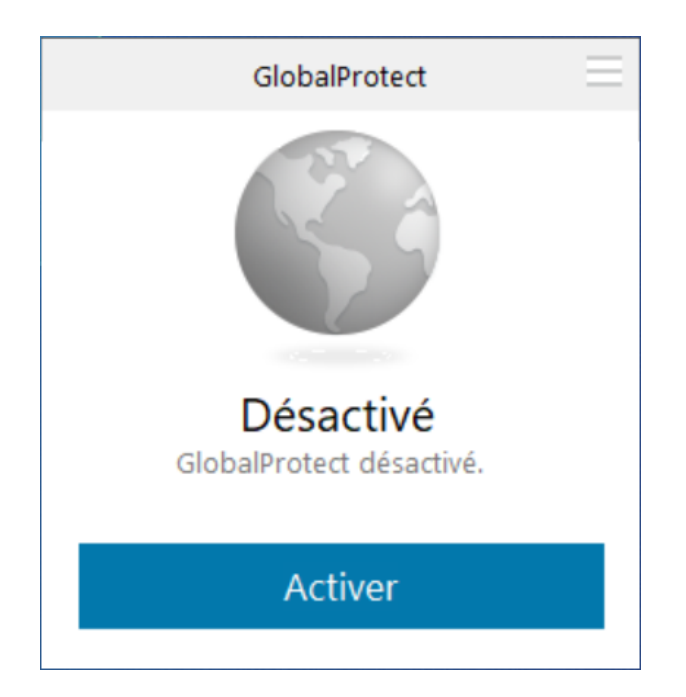

# 3.3 Tours

- Vous opérez depuis votre poste professionnel connecté au réseau de l'université de Tours (filaire ou Wifi Eduroam), vous accèdez directement à la ressource CaSciModOT via ssh.
- Vous opérez depuis votre poste professionnel depuis un autre endroit (domicile, autre..), vous devez utiliser la configuration VPN qui est installée sur votre poste pour accéder au service CaSciModOT.

**Avertissement :** Attention, pour que le service soit disponible, vous devez auparavant avoir demandé sur notre outil de gestion des demandes (http://pal.univ-tours.fr) rubrique « demander un droit d'accès » votre inscription dans le groupe des usagers CaSciModOT; l'opération effectuée, votre VPN sera opérant et vous permettra de vous connecter.

# 3.4 INSA

Veuillez vous adresser à M. Sylvain Lesage

## 3.5 INRAE Nogent/Vernisson

Veuillez vous adresser à M. Philippe Guillemard

# 3.6 CNRS Campus d'Orléans

- de votre **laboratoire par ssh**
- de l'extérieur par le VPN Pulse Secure, voir votre informaticien

Avertissement : Ce n'est plus OpenVPN qui servait pour Artemis

Une fois la connexion VPN établie, vous pouvez passer à la connexion au cluster

### Se connecter au cluster leto

## 4.1 Depuis Linux & MacOS

Connectez-vous à la grappe de calcul. Une fois votre compte effectivement ouvert par l'équipe d'administration, vous pourrez vous connecter au serveur d'accueil via SSH avec la commande suivante

\$ ssh tdupont@leto.cascimodot.datacentre-valdeloire.fr

Cette connexion devra se faire depuis un ordinateur au sein de votre laboratoire. Pour vous connecter depuis un autre endroit (par exemple de chez vous), référez-vous à la page Ouvrir un canal VPN

## 4.2 Depuis Windows

1. Lancez l'agent Putty en exécutant la commande pageant

Cliquez sur menu contextuel de pageant (clic droit) et affichez les clef privées avec View Keys Ajoutez la clef privée créée et sauvegardée précédemment en cliquant sur Add Key

|                             |           | Pageant Key List |                                                 | ?             |
|-----------------------------|-----------|------------------|-------------------------------------------------|---------------|
|                             |           | ssh-ed25519      | d2.d3:08.bc:64:83:19:de:94:bb-6f:1c:df:2b:1f:c9 | smith@univ-of |
| ew Session<br>aved Sessions | >         |                  |                                                 |               |
| ïew Kers                    |           |                  |                                                 |               |
| dd Key                      |           |                  |                                                 |               |
| elp<br>bout                 |           |                  |                                                 |               |
| it                          | <u>,</u>  |                  | Add Key Remove Ke                               | у             |
|                             | ^ 🛥 🖪 🕼 루 | Help             |                                                 | Close         |

Avertissement : pageant doit être exécuté à chaque nouvelle session Windows

2. Connectez-vous à la grappe de calcul avec Putty en exécutant depuis une invite de commandes :

> putty votre\_login@leto.cascimodot.datacentre-valdeloire.fr

3. Copiez vos fichiers vers/depuis leto en exécutant le programme psftp :

Après le prompt psftp> taper la commande suivante :

```
psftp> open votre_login@leto.cascimodot.datacentre-valdeloire.fr
```

#### 4. Sauvegardez votre session SSH.

Pour ne pas avoir à renseigner votre clé privée à chaque connexion dans pageant vous pouvez sauvegarder votre session putty : Une fois putty lancé

| 🕵 PuTTY Configura                                                                                                    | tion                                                                                                    |                                                                                                    | ?                                                                  | х   |
|----------------------------------------------------------------------------------------------------|----------------------------------------------------------------------------------------------------|----------------------------------------------------------------------------------------------------|--------------------------------------------------------------------|-----|
| Category:                                                                                                    |                                                                                                    |                                                                                                    |                                                                    |     |
| Session     Logging     Logging     Terminal     Keyboard     Selution     Selution     Selution     Selution     Colours     Connection     Colours     Connection     Proxy     Telnet     Riogin     SSH     Serial                           | Spec<br>Host<br>Ieto.<br>Conr<br>O R<br>Load<br>Sature<br>Ieto<br>Defr<br>Ieto                                                                                                    | Basic options for your PuTTY set<br>sfy the destination you want to conner<br>Name (or IP address)<br>costimotid, datacentre-valdeloire fr<br>tection type:<br>tection type:<br>tection | ssion<br>et to<br>Port<br>22<br>Coad<br>Save<br>Delete<br>ean exit | ial |
| About 🖉 PuTTY Configura                                                                                                    | Help                                                                                                    | Open                                                                                                    | Cance<br>?                                                         | ×   |
| Category:                                                                                                    |                                                                                                    |                                                                                                    |                                                                    |     |
| Session     Logging     Terminal     Keyboard     Bell     Features     Window     Appearance     Behaviour     Translation     Selection     Connection     Colours     Connection     Pate     Riogin     SSH     Kex     Host keys     Copher | D     D     D | Options controlling SSH authentic<br>isplay pre-authentication banner (SSF)<br>ypass authentication entirely (SSF-2 of<br>entication methods<br>ttempt authentication using Pageant<br>ttempt TiS or CryptoCard auth (SSF-1<br>ttempt TiS) or CryptoCard auth (SSF-1<br>ttempt Tis) or CryptoCard auth (SSF-1<br>ttempt Tis) or CryptoCard auth (SSF-1<br>ttempt Tis) or CryptoCard auth (SSF-1<br>ttempt Tis) or CryptoCard auth (SSF-1<br>ttempt Tis) or CryptoCard auth (SSF-1<br>ttempt Tis) or CryptoCard auth (SSF-1<br>tempt Tis) or CryptoCard auth (SSF-1<br>tempt Tis) or CryptoC                                                                                                  | ation<br>1-2 only)<br>only)<br>)<br>SH-2)<br>in SSH-2<br>Browse    |     |
| 🕀 Auth                                                                                                    | ~                                                                                                    |                                                                                                    |                                                                    |     |

- Connection>Data

Auto login username : votre nom d'utilisateur sur leto

— Connection>SSH>Auth

Private keyfile for authentication : cliquez sur **Browse...** et sélectionnez le fichier contenant votre clé privée.

- Session>
  - Host Name : leto.cascimodot.datacentre-valdeloire.fr
  - Saved Sessions : donner un nom, exemple leto, et cliquer sur le bouton Save

**Note :** Pour vous connecter depuis l'extérieur de votre laboratoire. Ceci nécessite de passer par un tunnel VPN, qui vous est fourni par votre laboratoire ou votre organisme de rattachement (Université, BRGM, CNRS, etc.). Rapprochez-vous de votre responsable informatique. Une fois le tunnel VPN établi, vous pourrez vous connecter normalement à la grappe de calcul en suivant les instructions **1** à **4**.

Gérér les fichiers

## 5.1 Transfert de fichiers de sa machine locale vers leto

Le téléchargement de fichier vers/depuis le frontal se fait avec la commande scp.

Exemples de transfert depuis le répertoire courant de votre machine vers Leto.

— Copie du fichier file dans le répertoire fichier (déjà créé sur Leto) :

scp file cmaltese@leto.cascimodot.datacentre-valdeloire.fr:fichier

- Copie des fichiers file-a, file-b, file-c dans le répertoire fichier :

scp file-? cmaltese@leto.cascimodot.datacentre-valdeloire.fr:fichier

le ? remplace 1 caractère.

- Copie du répertoire data dans le répertoire fichier

scp -r data cmaltese@leto.cascimodot.datacentre-valdeloire.fr:fichier

l'option -r (pour récursif) transfert le contenu du répertoire data (y compris les répertoires appartenant à data)

## 5.2 Transfert de fichiers de leto vers sa machine locale

Exemples de transfert de la machine leto vers le répertoire courant de votre machine.

— Copie du fichier file du répertoire fichier (déjà créé sur leto) en local :

scp cmaltese@leto.cascimodot.datacentre-valdeloire.fr:fichier/file .

Le point . (en toute fin de ligne) représente le répertoire courant sur votre machine

- Copie des fichiers file-a.dat, file-b.tex, file-c.gp du répertoire fichier en local

scp cmaltese@leto.cascimodot.datacentre-valdeloire.fr:fichier/file-\*.\* .

le \* remplace n'importe quelle chaîne de caractères.

Depuis une machine Windows, vous pouvez utiliser l'utilitaire WinSCP.

### Soumettre une tâche

Les jobs se lancent soit en différé (batch), soit en interactif. Dans les 2 cas il faut réserver des ressources sur une file d'attente. En aucun cas, on ne lance un job directement, car alors il tourne sur les machines frontales et non sur les machines de calcul. Les files d'attente ont été créées pour avoir des ensembles de machines homogènes :

— cpu — gpu-intel

— gpu-amd

Vous pouvez trouver la liste complète des commandes SLURM à l'adresse https://slurm.schedmd.com/pdfs/summary.pdf

Par défaut la durée d'un job est de 12h.

## 6.1 Soumettre une tâche en batch

#### sbatch script.job

où script.job est le fichier qui contient et la réservation des ressources et le lancement de votre job. À sa création, votre compte comporte le répertoire example qui contient 3 exemples de script de soumission : — generic.job

— generic.job

- parallel\_on\_home.job
- parallel\_on\_scratch.job

La différence essentielle concerne le disque de stockage de vos données lors de l'exécution de votre job. Vous pouvez soit travailler localement sur le scratch de chaque noeud (exemple parallel\_on\_scratch.job) soit dans votre home (exemple parallel\_on\_home.job).

**Avertissement :** Contrairement à artemis il n'y a pas de scratch global visiblement de tous les noeuds. Ici chaque noeud a son propre espace scratch.

# 6.2 Soumettre une tâche en interactif

Les instructions suivantes permettent de connaître l'état de la machine (ce qui est utile pour connaître les ressources disponibles), d'allouer des ressources, de lancer un processus et enfin de libérer les ressources.

- squeue : liste les jobs par file d'attente
- sinfo : donne l'utilisation des files d'attente
- idle : noeud libre
- salloc -n 2 -p cpu : allocation de 2 processeurs sur la file cpu
- srun hostname : retourne des informations sur les ressources (jobid,  $\ldots)$
- srun ./job.e : lance le processus job.e sur les ressources réservées
- exit : libère les ressources

## Utiliser les modules

L'utilisation des modules permet de compléter très simplement un certain nombre de variables d'environnement telles que **\$PATH**, **\$LD\_LIBRARY\_PATH** 

Pour chaque application / bibliothèque disponible sur le cluster, vous trouverez donc un module à charger pour pouvoir l'utiliser. Les modules ont pour nom : <nom\_application>/<version>

Les modules sont gérés de façon hiérarchique :

- les modules qui ne dépendent de rien
- les modules qui dépendent d'un compilateur
- les modules qui dépendent d'un couple (compilateur MPI)

#### Ainsi

- si aucun module n'est chargé, la commande module avail donne la liste des modules qui ne dépendent de rien.
- Si vous chargez un compilateur, la commande module avail donne la liste des modules qui dépendent de ce compilateur.
- Si vous chargez un compilateur et un module MPI, la commande module avail donne la liste des modules qui dépendent de ce couple (compilateur – MPI)
- Lors du chargement d'un module, si la version n'est pas spécifiée alors c'est la version par défaut qui sera utilisée. Voici les \* commandes de base de la commande module :

| module spider       | liste tous les modules disponibles indépendamment des dépendances                                  |
|---------------------|----------------------------------------------------------------------------------------------------|
| module spider r/4.0 | liste tous les modules nécessaires au fonctionnement du module r/4.0                               |
| module avail        | liste tous les modules disponibles en fonction des modules déjà chargés                            |
| module list         | liste tous les modules chargés par l'utilisateur                                                   |
| module              |                                                                                                    |
| load/unload         | charge/décharge le module openmpi/4.1                                                              |
| openmpi/4.1         | — Les commandes mpicc/mpif90 ou mpirun sont dans le PATH par défaut                                |
|                     | <ul> <li>— Les libs adéquates sont chargés lors des opérations de compilation/exécution</li> </ul> |
|                     |                                                                                                    |
| module whatis <     | description synthétique du module                                                                  |
| nom module >        |                                                                                                    |
| module help         | aide sur la syntaxe                                                                                |
| module purge        | décharge tous les modules                                                                          |
| module load         | pour un démarrage rapide vous pouvez charger les modules gcc/10.2 et openmpi/4.1                   |
| gcc/10.2            |                                                                                                    |
| openmpi/4.1         |                                                                                                    |

| TABLEAU 1 – Commandes de ba | ase |
|-----------------------------|-----|
|-----------------------------|-----|

### Utiliser les logiciels

### 8.1 Utiliser R

R est installé avec le compilateur INTEL. Pour charger R vous devez utiliser la commande : module load intel/ 2021.1 r/4.0

Pour pouvoir installer vos paquets R localement sur votre home :

- 1. Créer un dossier sur votre compte : mkdir ~/MyLibsR
- 2. Créer le fichier ~/.Rprofile contenant la ligne suivante : .libPaths(« ~/MyLibsR »)
- 3. Une fois R lancé, utiliser la commande : install.packages(<pkg>,dependencies = TRUE, clean=TRUE, repos = <adresse du site> )

Par exemple install.packages("accuracy", dependencies = TRUE, clean=TRUE, repos = "http://mirror.ibcp.fr/pub/CRAN/) L'installation se fera dans le dossier ~/MylibsR

### 8.2 Utiliser Python

Python est installé avec la distribution anaconda. Pour charger python vous devez utiliser la commande module load anaconda/2020.11

### 8.2.1 Anaconda

Vous pouvez utiliser une version installée en standard sur le cluster ou installer votre propre version sur votre compte.

### Installer votre version d'anaconda

Vous pouvez télécharger ici l'installeur d'Anaconda et suivre la procédure d'installation La suite des explications de ce document est donnée en partant du principe que vous utilisez la distribution disponible sous forme de module. A vous d'adapter les explications si vous utilisez votre version d'anaconda.

### Utiliser la version d'anaconda installée en standard sur le cluster

Une version a été installée pour vous. Pour l'utiliser : module load anaconda/2020.11

#### **Environnements préexistants**

Des environnements virtuels conda ont été créés. Pour avoir la liste des environnements virtuels existants : conda env list

Vous trouverez notamment 2 environnements virtuels disponibles pour les nœuds gpu-intel et gpu-amd pour les applications tensorflow (tensorflow-gpu-env) et py-torch (pytorch-env)

**Note :** ces environnements seront peut-être incomplets pour vos usages (packages supplémentaires nécessaires). Dans ce cas il vous faudra créer vos environnements virtuels sur votre compte

#### Configurer votre espace de travail pour faire des environnements dans votre compte

Pour pouvoir installer vos packages python localement sur votre compte :

- Créer un dossier sur votre compte : mkdir -p ~/conda\_env/.conda
- Faire un lien symbolique vers .conda : ln -s ~/conda\_env/.conda ~/.conda

Avertissement : Il peut être utile de supprimer le .conda existant ou d'en copier le contenu dans ~/conda\_env/.conda

- Créer une variable d'environnement : export CONDA\_ENVS\_PATH=\$HOME/conda\_env/ (Vous pouvez ajouter cette variable dans votre ~/.bashrc pour ne pas avoir à la saisir à chaque fois)
- Charger le module : module load anaconda
- Créer votre environnement virtuel en spécifiant le chemin : conda create --prefix=\${CONDA\_ENVS\_PATH}/test-3.6 python=3.6
- Pour charger cet environnement : source activate \${CONDA\_ENVS\_PATH}/test-3.6
- Pour quitter cet environnement : source deactivate

### 8.2.2 Notebook

#### Préparer vos environnements virtuels afin qu'ils soient utilisables dans les notebooks

Si vous voulez utiliser vos environnements virtuels dans un notebook vous devez :

- Charger votre environnement virtuel (nommé nom\_env) : source activate \${CONDA\_ENVS\_PATH}/ nom\_env
- Installer ipykernel dans cet environnement virtuel : conda install ipykernel
- Lier votre environnement virtuel à jupyter : python -m ipykernel install --user --name=nom\_env (L'environnement virtuel doit être actif)

### Lancer un serveur jupyter sur des ressources dédiées

 Créer un script de soumission SLURM (my\_notebook.job) pour votre jupyter notebook en décrivant les ressources dont vous avez besoin

```
#!/bin/bash
## nombre de noeuds
#SBATCH --nodes 1
##nombre de coeurs
#SBATCH --cpus-per-task 2
#durée de votre notebook
#SBATCH --time 02:00:00
#nomde votre notebook
#SBATCH --job-name my_jupyter_notebook
# on charge le module anaconda
module load anaconda/2020.11
#on lance le serveur jupyter (sans le navigateur) sur le port 8080
#on pouvait utiliser un autre port, de préférence supérieur à 8080
jupyter notebook --no-browser --port=8080 --ip=$(hostname -s)
```

- Soumettre votre job sbatch my\_notebook.job : cette commande vous attribue un jobid et génère un fichier slurm-jobid.out où sont redirigées les sorties de votre job.
- Deux informations sont à récupérer dans le fichier : le nœud sur lequel s'exécute votre job (nodexx ou gpu0x) et le token d'authentification au notebook. Vous pouvez éditer le fichier slurm-jobid.out ou utiliser la commande grep token slurm-jobid.out (remplacer jobid par la valeur rendue par la commande sbatch précédente ) La ligne qui nous intéresse ressemble à

#### http://gpu01:8080/?token=817f5205e74d91f0f670d567945e45c4514a6ef1aed49e93

Dans cet exemple le nœud sur lequel s'exécute jupyter est gpu01, le token est 817f5205e74d91f0f670d567945e45c4514a6ef1aed49e93

#### Créer un tunnel ssh entre votre poste et le nœud où s'exécute votre notebook

Le serveur jupyter est un serveur web, en écoute sur un port sur un nœud du cluster. Pour y accéder depuis votre poste vous devez établir un tunnel construit avec le protocole SSH entre un client (votre poste) et un serveur (Leto) en faisant correspondre un port de votre poste au port distant utilisé par le notebook jupyter, et ce à travers une connexion SSH.

Pour mieux comprendre ce qu'est un tunnel ssh vous pouvez utiliser cette représentation proposée par mobaxterm :

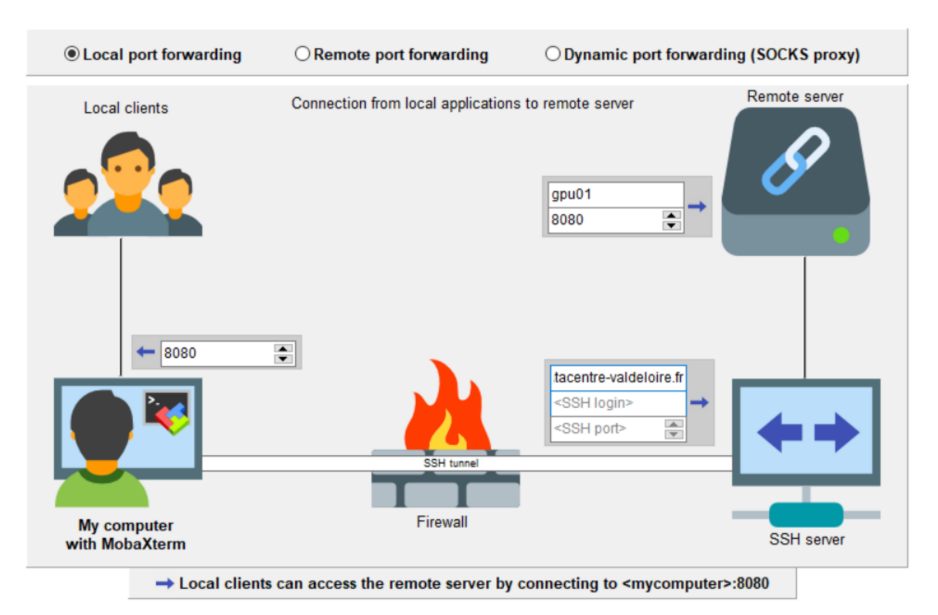

### **Avec Mobaxterm**

Dans Mobaxterm démarrer MobaSSHTunnel en cliquant sur l'icône Tunneling

| 💐 let                               | o (faiza)                                                                                                    |                              |                                                                     |                                                     |
|-------------------------------------|----------------------------------------------------------------------------------------------------|------------------------------|---------------------------------------------------------------------|-----------------------------------------------------|
| Termi                               | nal Sessions                                                                                                    | View X serve                 | er Tools Games                                                      | s Settings Macros Hel                               |
| <u></u>                             | *                                                                                                    | 🐌 👂                          | s 📩                                                                 | 🖳 🛒 Y 🖳 📥 🛷 🔞                                       |
| Sess                                | on Servers                                                                                                    | Tools Gar                    | mes Sessions                                                        | view spirt Multicxe funneling aakages settings Help |
| Q                                   | lick connec                                                                                                    | :t                           |                                                                     | 16. leto (faiza)                                    |
| ● Scp 🔨 Macros 🐳 Tools 🖈 Sessions 🔪 | A series of the series of the series of | edipoints<br>v mples<br>tory | La<br>Size ^<br>Size ^<br>1<br>1<br>1<br>1<br>1<br>1<br>1<br>1<br>1 | <pre></pre>                                         |

La fenêtre MobaSSHTunnel s'ouvre. Cliquer sur New SSH Tunnel

| Name           | Туре  | Start/stop | Forward port | Destination server | SSH server                                           |   |   | 5 | Setting        | s |   |   |
|----------------|-------|------------|--------------|--------------------|------------------------------------------------------|---|---|---|----------------|---|---|---|
| je01_fboulahya | Local | ۵ (        | 8080         | node01:8080        | oulahya@leto.cascimodot.datacentre-valdeloire.fr:808 | 1 | ٩ | 4 | 0 <sup>0</sup> | 8 | x | ş |
| pu01_faiza     | Local | •          | 8080         | gpu01:8080         | faiza@leto.cascimodot.datacentre-valdeloire.fr:22    | 1 | ٩ | 4 | 0 <sup>0</sup> | 8 | x | ş |
|                |       |            |              |                    |                                                      |   |   |   |                |   |   |   |
|                |       |            |              |                    |                                                      |   |   |   |                |   |   |   |
|                |       |            |              |                    |                                                      |   |   |   |                |   |   |   |

| Local clients Connection from local                           | Remote server>                                       |
|---------------------------------------------------------------|------------------------------------------------------|
| ← <forwarded ()="" ()<="" port="" th=""><th></th></forwarded> |                                                      |
|                                                               | SSH server><br>SSH login><br>SSH port><br>SSH tunnel |
| My computer Fir<br>with MobaXterm                             | Firewall SSH server                                  |

Une fenêtre pour configurer votre tunnel s'ouvre.

Laisser Local port fowarding coché et renseigner les champs de la manière suivante :

- Fowarded port : 8080 (il s'agit du port local de votre machine)
- SSH server : leto.cascimodot.datacentre-valdeloire.fr
- SSH login : votre login sur Leto
- Remote server : le nœud où s'exécute votre notebook
- Remote port : 8080

Cliquer sur Save. Dans la fenêtre MobaSSHTunnel une ligne a été ajoutée. Vous pouvez donner un nom à ce tunnel. Vous devez ensuite ajouter votre clé privée ssh nécessaire à la connexion sur Leto. Pour cela, cliquer sur l'icône clé au bout de la ligne

| Name         | Туре  | Start/stop | Forward port | Destination server | SSH server                                           | Settings |     |                |   |   |   |
|--------------|-------|------------|--------------|--------------------|------------------------------------------------------|----------|-----|----------------|---|---|---|
| 01_fboulahya | Local | ▶ ●        | 8080         | node01:8080        | oulahya@leto.cascimodot.datacentre-valdeloire.fr:808 | 1        | ۹   | ¢ <sup>¢</sup> | 8 | × | 4 |
| pu01_faiza   | Local | ۰ ا        | 8080         | gpu01:8080         | faiza@leto.cascimodot.datacentre-valdeloire.fr:22    |          | ۹ ۵ | ¢              | 8 | × | ۶ |
|              | Local | $\odot$    | 8080         | gpu01:8080         | faiza@leto.cascimodot.datacentre-valdeloire.fr:22    | •        | ۹.  | ¢              | 8 | × | ۶ |
| Nom          |       | Start      |              |                    |                                                      | C        | é   |                |   |   |   |
|              |       |            |              |                    |                                                      |          |     |                |   |   |   |

Vous n'avez plus qu'à cliquer sur la petite icone start pour que le tunnel démarre. Nom Start Clé

### **Avec putty**

Vous devez renseigner un profil de connexion putty de la manière suivante : Dans session / Host Name : leto.cascimodot.datacentre-valdeloire.fr

| 🕵 PuTTY Configuration                                                                                                    |                     |                                                                                                    |                                                                           |          | ?                                 | $\times$ |
|----------------------------------------------------------------------------------------------------|---------------------|----------------------------------------------------------------------------------------------------|---------------------------------------------------------------------------|----------|-----------------------------------|----------|
| Category:                                                                                                    |                     |                                                                                                    |                                                                           |          |                                   |          |
| Gession     Logging     Terminal     Keyboard     Keyboard     Generation     Generation     Generation     Generation     Colours     Convection     Colours     Convection     Colours     Convection     Colours     Convection     Colours     Selection     Colours     Selection     Colours     Selection     Colours     Selection     Colours     Selection     Selection | Host Na<br>leto.cas | Basic option<br>me (or IP addrection of the addrection of the addrect | s for your PuT1<br>ss)<br>nhtre-valdeloire<br>O Rłogin (<br>Cored session | SSH      | ort<br>2<br>O Ser<br>Load<br>Save | jal<br>e |
| About                                                                                                    | Alwa                | ys O Neve                                                                                                    | r Only                                                                    | on clear | Canco                             |          |
| Heil Heil                                                                                                    | ,                   |                                                                                                    | Open                                                                      |          | Cance                             | 8        |

Dans Connection / Data / auto-login username : votre login de connexion à Leto

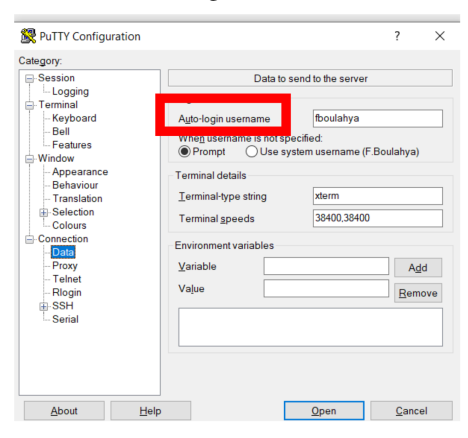

Dans Connection / SSH / Auth renseigner votre clé privée

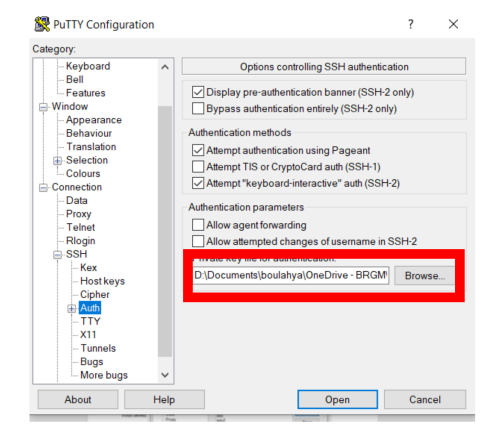

Dans Connection / SSH / Tunnels / Source port : 8080 (port local de votre machine)

Dans Connection / SSH / Tunnels / Destination : node :8080 (où node est à remplacer par le nœud où s'exécute votre notebook)

Cliquer sur add

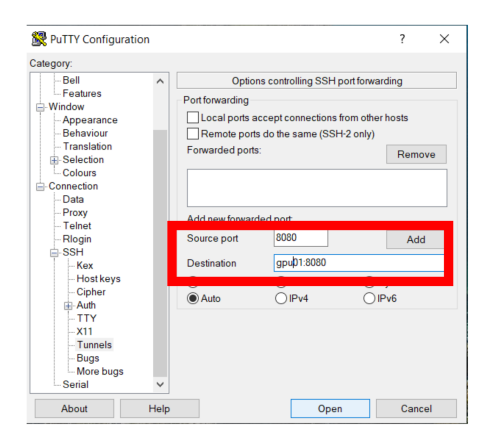

Enfin, cliquer sur open. Un terminal s'ouvre sur Leto

### **Depuis Linux**

La commande pour créer un tunnel ssh vers le nœud nodexx pour l'utilisateur toto est :

ssh -N -L 8080:nodexx:8080 toto@leto.cascimodot.datacentre-valdeloire.fr

### Le notebook

Dans votre navigateur internet taper l'adresse http://localhost:8080

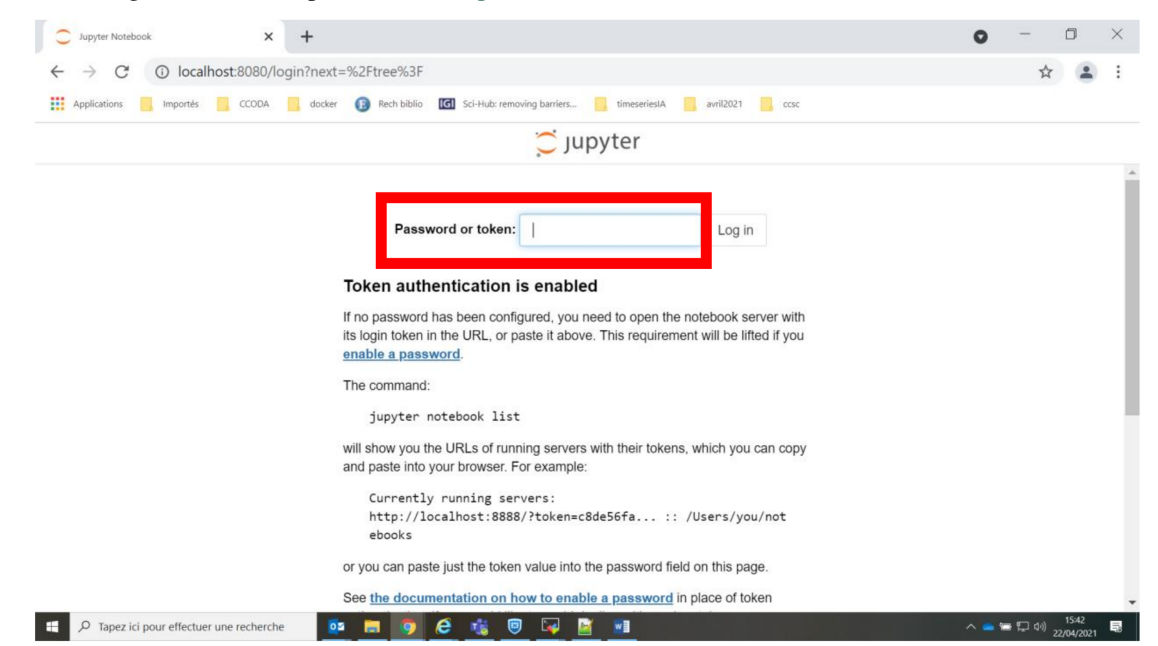

Dans le champ token saisir le token que vous avez récupéré dans votre fichier slurm-jobid.out Vous obtenez votre page jupyter listant le contenu de votre compte (de votre home directory)

### Sélectionner un environnement dans le notebook

Cliquer sur le bouton new et sélectionner l'environnement virtuel qui vous convient. Si vous n'avez pas lié d'environnements virtuels à jupyter vous ne verrez que Python 3

| C (i) localhost:8080/tree?                                                                                          |        |                  | <b>07</b> ☆ |  |
|----------------------------------------------------------------------------------------------------|--------|------------------|-------------|--|
| plications 🧧 Importés 🧧 CCODA 🔋 docker 👔 Rech biblio 🔟 Sci-Hutz removing barriers 📒 timeseriesIA 📒 avril2021 📒 ccsc |        |                  |             |  |
| 💭 Jupyter                                                                                                    |        | Quit             | Logout      |  |
| Files Running Clusters                                                                                              |        |                  |             |  |
| Select items to perform actions on them.                                                                            |        | Upl d Ne         | ew - 2      |  |
|                                                                                                    | _      | Notebook:        |             |  |
|                                                                                                    | Name 🖌 | Python 3         | e           |  |
| C conda_env                                                                                                    |        | test             | '           |  |
| slurm_examples                                                                                                    |        | Other            |             |  |
|                                                                                                    |        | Text File        | kB          |  |
| 🗆 🥔 Untitled.ipynb                                                                                                  |        | Folder           | kВ          |  |
| 🗆 🖉 Untitled1.ipynb                                                                                                 |        | Terminal         | 1 B         |  |
| D 🖉 Untitled2.ipynb                                                                                                 |        | il y a 6 heures  | 721 B       |  |
| 🗆 🖉 Untitled3.ipynb                                                                                                 |        | il y a 5 heures  | 2.64 kB     |  |
| the my_notebook.job                                                                                                 |        | il y a 6 heures  | 305 B       |  |
| □ □ slum-642 out                                                                                                    |        | il y a 5 minutes | 1.37 kB     |  |

### 8.2.3 Carte GPU

#### Vérification avant de pouvoir utiliser les gpu

Pour pouvoir utiliser les gpu vous devez être dans le groupe linux video.

Pour s'assurer que vous êtes dans ce groupe taper la commande groups. Si video n'apparait pas, vous pouvez nous contacter.

### **Ressources GPU**

Dans votre script de soumission SLURM ajouter une des 2 partitions gpu avec une de ces 2 lignes

```
#SBATCH -p gpu-intel
#SBATCH -p gpu-amd
```

Ajouter également le nombre de gpus (x) que vous voulez utiliser

```
#SBATCH --gres=gpu:x
```

Note: Rappel pour chaque nœud :

- partition **gpu-intel** : 4 x Nvidia Tesla V100 (Nvlink)
- partition **gpu-amd** : 3 x Nvidia Tesla V100 (PCIe)